# **Tasks Overview:**

- A. Prepare Workspace: ROS, Catkin, and Python-OpenCV Packages
- B. Interface webcam / usb camera in ROS
  - i. Initiate camera and visualize image topics
  - Subscribe to image topic and extract data: OpenCV-Bridge ii.
  - iii. Perform image processing: detect face draw bounding boxes (in OpenCV)
- C. Publish the output image (with face boxes) as a topic: visualize topics in rgt image view
- D. Write a single launch file for the whole project, ie, that does the following
  - i. Starts the usb cam node (for step B.i)
  - ii. Start the face detector node (for step B.ii, B.iii, and C)
  - iii. Start the rqt image view node for visualization

# **Grading Breakdown**

# **EEL 4930**

- Part A: 25%
- Part B: 50% (20% + 20% + 10%)
- Part C: 25%
- Part D: extra! (not required, may get bonus points)

# **References:**

- Lecture 1-2 contents and ROS wiki
- Recommendations:
  - Use a linux laptop (virtual OS is fine) and its built-in camera
  - Alternatingly use a PC or Raspberry PI (3 or 4) or Jetson nano (use any USB camera)

# Submission: [Through Canvas only; Due: Feb 7, 2023 by 11.55pm]

- A single zip file with no more than 10MB size
  - A readme.txt with your name, GatorID, ROS version, OS version, etc.
  - Your ROS package (only your new Catkin package, do not include anything else)
  - A PDF of step-by-step demo with screen-shots of terminal outputs
- Assignment more than 10 MB file size will get negative penalty (-10% to -50%)

# Part A: Prepare Workspace: ROS, Catkin, and Python-OpenCV Packages

- Install Python and OpenCV libraries (if you do not have them already)
  - Get Python (3.8 or 3.9): sudo apt install python3 0
  - Verify the installation: python3 --version 0
  - Get OpenCV 3.2.x: sudo apt install python3-opencv 0
  - 0 Verify the installation: python3 -c "import cv2; print(cv2. version )"
- Install ROS (if you do not have them already)
  - Installation: https://wiki.ros.org/ROS/Installation 0
  - Make sure to install the correct distribution for your platform (see Lecture 2 slides) 0
  - **ROS Noetic** 0
    - Primarily targeted at the Ubuntu 20.04 (Focal); should work with Raspberry Pi 4s
    - Follow the installation instruction and reference video
  - **ROS Melodic:** 0
    - Primarily targeted at the Ubuntu 18.04 (Bionic); should work with Raspberry Pi 3s
    - Follow the installation instruction

# **EEL 5934**

- Part A: 20%
- Part B: 45% (15% + 20% + 10%)
- Part C: 20%
- Part D: 15%

- Create and setup a Catkin workspace:
  - Follow the <u>CreateWorkspace Tutorial</u> and <u>reference video</u>
  - Practice a couple of sample projects (talker/listener, turtlesim, etc.)

#### Part B: Interface webcam / usb camera in ROS

- Install the usb\_camera package; ie: sudo apt install ros-noetic-usb-cam
- If you are using external usb cameras
  - Plug the camera and check which usb bus is reading it (lsub command)
- Initiate camera by running the usb cam package (which will start the usb cam node)
  - You can use both rosrun or roslaunch to do this
  - Check the image topics once the camera is initiated: rostopic list (se below)

| 2: /opt/ros/noetic/share/usb_cam/launch/usb_cam-test.launch http://localhost:11311 🔻                                                                                                    | ΑŢ   |      | ×   |
|----------------------------------------------------------------------------------------------------|------|------|-----|
| <pre>boxiao@ece-p206c-magellanic:~/catkin_ws/src/my_face_detection\$ roslaunch usb_cam usb_cam-test.launch<br/> logging to /home/boxiao/.ros/log/65fc4e68-984b-11ed-908e-3d0d7e24ac5e/roslaunch-ece-p206c-magella<br/>02.log</pre> | anic | - 12 | 659 |
| Checking log directory for disk usage. This may take a while.                                                                                                    |      |      |     |
| Press Ctrl-C to interrupt<br>Done checking log file disk usage. Usage is <108                                                                                                    |      |      |     |
| Some encerting tog i the disk bloge is the.                                                                                                    |      |      |     |
| started roslaunch server http://ece-p206c-magellanic:35913/                                                                                                    |      |      |     |
| 3: boxiao@ece-p206c-magellanic: ~ ▼                                                                                                    |      |      | ×   |
| <pre>boxiao@ece-p206c-magellanic:~\$ rostopic list</pre>                                                                                                    |      |      |     |
| /rosout                                                                                                    |      |      |     |
| hovia/gyg                                                                                                    |      |      |     |
| /image view/output                                                                                                    |      |      |     |
| /image_view/barameter_descriptions                                                                                                    |      |      |     |
| /image view/parameter updates                                                                                                    |      |      |     |
| /rosout                                                                                                    |      |      |     |
| /rosout_agg                                                                                                    |      |      |     |
| /usb_cam/camera_info                                                                                                    |      |      |     |
| /usb_cam/image_raw                                                                                                    |      |      |     |
| /usb_cam/image_raw/compressed                                                                                                    |      |      |     |
| /usb_cam/tmage_raw/compressed/parameter_descriptions                                                                                                    |      |      |     |
| /usb_cam/tmage_raw/compressed/parameter_upoates                                                                                                    |      |      |     |
| /usb_cam/image_raw/compressedDepth/parameter_descriptions                                                                                                    |      |      |     |
| Jush cam/image_raw/compressedpent/parameter_updates                                                                                                    |      |      |     |
| /usb_cam/image_raw/theora                                                                                                    |      |      |     |
| /usb cam/image raw/theora/parameter descriptions                                                                                                    |      |      |     |
| /usb_cam/image_raw/theora/parameter_updates                                                                                                    |      |      |     |
| boxiao@ece-p206c-magellanic:~\$                                                                                                    |      |      |     |

• You can visualize the image data using rqt image view (see below)

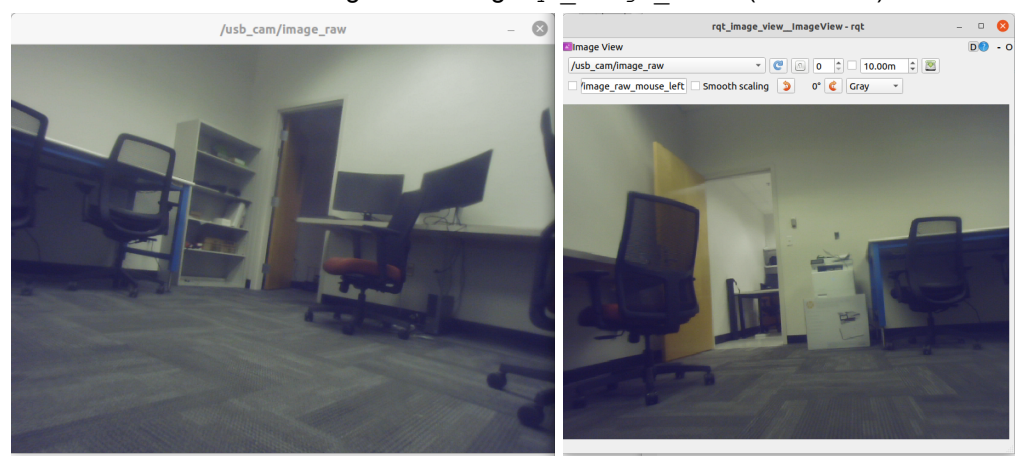

- Now create your own ROS package which will
  - Subscribe to the image topic of interest, ie, /usb\_cam/image\_raw
  - Convert the ROS image data to OpenCV image data
    - By using Open-CV bridge (see <u>this tutorial</u>)
      - CvBridge is a ROS library that provides an interface between ROS and OpenCV

Here is a sample piece of code, that does the following

- Initiates a ROS node named 'my node'
- This node Subscribes to the image topic of interest, ie, /usb cam/image raw
- Converts the ROS image data to OpenCV image data
  - o imRos = rospy.Subscriber(topic, Image, self.<u>imaCallBack</u>, queue\_size=3)
  - The <u>imaCallBack</u> function is called every time there is data in this specific topic name
- The <u>imaCallBack</u> function gets inp im witch is he ROS image data
- So it is converted to OpenCV image data (eg, Numpy array)
  - o imCV = self.bridge.imgmsg\_to\_cv2(inp\_im, "bgr8")

```
import cv2
import rospy
from sensor msgs.msg import Image
from threading import Lock
from cv bridge import CvBridge, CvBridgeError
class ImagePipeline:
   def init (self):
        self.mutex = Lock()
        rospy.init node('my node', anonymous=True)
        self.bridge = CvBridge()
        topic = '/usb cam/image raw'
        imRos = rospy.Subscriber(topic, Image, self.<u>imaCallBack</u>, queue size=3)
        self.ImOut = rospy.Publisher('/out/image', Image, queue size=3)
        try:
            rospy.spin()
        except KeyboardInterrupt:
            print("Rospy Spin Shut down")
    def <u>imageCallBack(self, inp im):</u>
        try:
            imCV = self.bridge.imgmsg to cv2(inp im, "bgr8")
        except CvBridgeError as e:
            print(e)
        if imCV is None:
            print ('frame dropped, skipping tracking')
        else:
            self.ImageProcessor(imCV)
```

Hence, now you do your processing by implementing self. ImageProcessor (imCV)

- Detect faces in imcv image and draw bounding boxes by using OpenCV (see this tutorial); steps:
  - Download the OpenCV cascade face detection model
  - Declare faceCascade = cv2.CascadeClassifier('model path')
  - Convert image to gray gray = cv2.cvtColor(imCV, cv2.COLOR BGR2GRAY)
  - Detect face faces = faceCascade.detectMultiScale(gray, scaleFactor=1.1,

```
minNeighbors=5, minSize=(30, 30),
```

flags = cv2.cv.CV\_HAAR\_SCALE\_IMAGE)

• Draw bounding boxes

```
for (x, y, w, h) in faces:
```

```
cv2.rectangle(imCV, (x, y), (x+w, y+h), (0, 255, 0), 2)
```

Part C: Publish the output image (with face boxes) as a topic: visualize topics in rqt\_image\_view

- Finally you can publish the output image as a ROS topic
- You already have the data structure in place
  - o self.ImOut = rospy.Publisher('/out/image', Image, queue\_size=3)
- Note that we now need to convert it back!
  - Convert OpenCV image data to ROS image data
  - Use the CvBridge().cv2 to imgmsg(.) function
  - Then publish the self.ImOut.publish(.) function
- Learn how to publish your processed image as a ROS topic this way!
- Then visualize the image topics (input/output) by using rqt\_image\_view
  - Point your webcam/camera to your face and see the feed in /usb cam/image raw topic
  - You should see the corresponding output in the /out/image topic

#### Part D: Write a single launch file that for the whole project

Notice that the whole process needs to run several ROS nodes.

- The usb cam node
- Your ROS node (my node or whatever you name it)
- And the rqt image view node for visualization

#### ROS launch files allow you do initiate all these nodes through a single launch file

- Write a launch file that achieves this!
- Then test it using roslaunch [your\_package\_name] [launch\_file\_name]
- Your package directory should look like the following

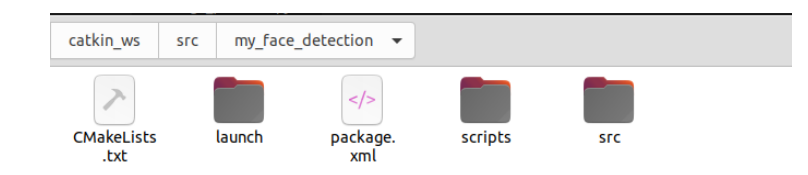

#### Remember the submission instructions

- Submit through Canvas only
- <u>Due</u>: Feb 7, 2023 by 11.55pm
- Submit a single zip file with no more than 10MB size
  - A readme.txt with your name, GatorID, ROS version, OS version, etc.
  - Your ROS package (only your new Catkin package, do not include anything else)
  - A PDF of step-by-step demo with screen-shots of terminal outputs
- Assignment more than 10 MB file size will get negative penalty (-10% to -50%)